## Loyola University Maryland Student Planning for Undergraduate Students Quick Registration Instructions

|                                                                                                    | · • · • · • · • · • · • · • · • · • · •                                                                                                    |                                                                                                    | · · · · · · · · · · · · · · · · · · ·                                                                                                    |    |
|----------------------------------------------------------------------------------------------------|----------------------------------------------------------------------------------------------------|----------------------------------------------------------------------------------------------------|----------------------------------------------------------------------------------------------------|----|
| LO                                                                                                    | g into: <u>https://lnsi</u>                                                                                                    | ide.loyola.edu Using y                                                                                                    | /our Loyola username and password                                                                                                    |    |
|                                                                                                    |                                                                                                    |                                                                                                    |                                                                                                    |    |
| 4                                                                                                    | → C 🔒 inside.e                                                                                                    | c.loyola.edu/students/Pages/o                                                                                                    | default.aspx                                                                                                    |    |
|                                                                                                    | INSIDELOY                                                                                                    | <b>OLA</b>                                                                                                    |                                                                                                    |    |
| =                                                                                                    | Menu                                                                                                    |                                                                                                    |                                                                                                    |    |
|                                                                                                    | Home   Students                                                                                                    |                                                                                                    |                                                                                                    |    |
|                                                                                                    | Home                                                                                                    |                                                                                                    |                                                                                                    |    |
|                                                                                                    |                                                                                                    |                                                                                                    |                                                                                                    |    |
| Sel                                                                                                    | ect Lovola Self-Se                                                                                                    | rvice and provide Use                                                                                                    | ername                                                                                                    |    |
|                                                                                                    |                                                                                                    |                                                                                                    |                                                                                                    |    |
|                                                                                                    |                                                                                                    |                                                                                                    |                                                                                                    |    |
|                                                                                                    |                                                                                                    |                                                                                                    |                                                                                                    |    |
|                                                                                                    | Lovola Self-                                                                                                    |                                                                                                    |                                                                                                    |    |
|                                                                                                    | Service                                                                                                    |                                                                                                    |                                                                                                    |    |
|                                                                                                    | Jervice                                                                                                    |                                                                                                    |                                                                                                    |    |
|                                                                                                    |                                                                                                    |                                                                                                    |                                                                                                    |    |
|                                                                                                    |                                                                                                    |                                                                                                    |                                                                                                    |    |
| Sel                                                                                                    | f-Service Portal co                                                                                                    | ontains two sets of m                                                                                                    | enus                                                                                                    |    |
| Sel                                                                                                    | f-Service Portal co                                                                                                    | ontains two sets of m<br>Notifications                                                                                                    | enus                                                                                                    |    |
| Sel                                                                                                    | If-Service Portal co                                                                                                    | ontains two sets of m<br>Notifications                                                                                                    | enus<br>Details                                                                                                    |    |
| Sel<br>🗢                                                                                                    | If-Service Portal co<br>Academics                                                                                                    | Dontains two sets of m<br>Notifications<br>Title<br>(1) Documents Required                                                                                                    | Penus Details There are 2 requests from your institution that                                                                                                    |    |
| Sel<br>🗢                                                                                                    | If-Service Portal co<br>Academics                                                                                                    | Ontains two sets of m<br>Notifications<br>Title<br>① Documents Required                                                                                                    | Details       There are 2 requests from your institution that                                                                                                    |    |
| Sel                                                                                                    | If-Service Portal co<br>Academics ^<br>Student Planning V<br>Register for Classes                                                                                                    | Itele         Itele                                                                                                    | enus Details There are 2 requests from your institution that ement and make a payment online.                                                                                                    |    |
| Sel<br>🗢                                                                                                    | If-Service Portal co<br>Academics ^<br>Student Planning V<br>Register for Classes<br>Course Catalog                                                                                                    | Image: set in the set in the set in | ement and make a payment online.                                                                                                    |    |
| Sel<br>🗢                                                                                                    | If-Service Portal co<br>Academics A<br>Student Planning A<br>Register for Classes<br>Course Catalog<br>Grades                                                                                                    | Itile         Itile                                                                                                    | enus  Details  There are 2 requests from your institution that  ement and make a payment online.  tror e-delivery of tax information.                                                                                        |    |
| Sel<br>T                                                                                                    | If-Service Portal co<br>Academics ^<br>Student Planning V<br>Register for Classes<br>Course Catalog<br>Grades                                                                                                    | Itele         Itele                                                                                                    | enus  Details  There are 2 requests from your institution that  ement and make a payment online.  t for e-delivery of tax information.                                                                                       |    |
| Sel                                                                                                    | If-Service Portal co<br>Academics A<br>Student Planning A<br>Register for Classes<br>Course Catalog<br>Grades<br>Unofficial Transcript                                                                                                    | Itile         Oncuments Required         Itile         Documents Required         Student Finance<br>Here you can view your latest state         Itile         Tax Information<br>Here you can change your consent         Student Planning         Student Planning                                                                                                    | ement and make a payment online.                                                                                                    |    |
| Sel                                                                                                    | If-Service Portal co<br>Academics ^<br>Student Planning<br>Register for Classes<br>Course Catalog<br>Grades<br>Unofficial Transcript<br>Transfer Summary                                                                                                    | Itile         Itile         Itile         Documents Required         Itile         Itile         It                                                                                                    | Details         There are 2 requests from your institution that         ement and make a payment online.         t for e-delivery of tax information.         plan your terms, and schedule & register your course sections. |    |
| Sel<br>æ                                                                                                    | If-Service Portal co<br>Academics A<br>Student Planning<br>Register for Classes<br>Course Catalog<br>Grades<br>Unofficial Transcript<br>Transfer Summary                                                                                                    | Itele         Itele                                                                                                    | Details         There are 2 requests from your institution that         ement and make a payment online.         t for e-delivery of tax information.         plan your terms, and schedule & register your course sections. |    |
| Sel<br>The second second s | If-Service Portal co<br>Academics Academics Acade    | Itile         Itile                                                                                                    | ement and make a payment online.                                                                                                    |    |
| Sel<br>©                                                                                                    | If-Service Portal co<br>Academics Academics Acade    | Itele         Itele                                                                                                    | enus                                                                                                    | 5. |
| Sel                                                                                                    | If-Service Portal co<br>Academics<br>Student Planning<br>Register for Classes<br>Course Catalog<br>Grades<br>Unofficial Transcript<br>Transfer Summary<br>Test Summary<br>the left menu, reg                                                                                                    | Image: Standard Structure         Image: Structure         Image: Structure<                                                                                                    | enerus                                                                                                    | 5. |
| Sel<br>©<br>On                                                                                                    | If-Service Portal co<br>Academics A<br>Student Planning A<br>Register for Classes<br>Course Catalog<br>Grades<br>Unofficial Transcript<br>Transfer Summary<br>Test Summary<br>the left menu, reg                                                                                                    | Intains two sets of m         Notifications         Title         Image: Documents Required         Image: Documents Required Required         Image: Documents Required Required Required Required Required                                                                                                    | enus                                                                                                    | 5. |
| Sel<br>©<br>On<br>On                                                                                                    | If-Service Portal co<br>Academics A<br>Student Planning Student Planning Student | Intains two sets of m         Notifications         Title         Image: Documents Required         Image: Documents Required         Image: Docu                                                                                                    | enus                                                                                                    | 5. |

| View Your<br>Start by goin<br>Start by goin<br>courses.<br>So to My Pre                                                                                                    | Progress/Degree Audit<br>gto My Progress to see your<br>gress in your degree and sea<br>agcess           | rch for                                                                      | Plan your Degree & Regi<br>Next, take a look at your plan<br>accomplished and register yo<br>toward your degree.<br><u>Go to Plan &amp; Schedule</u> | ster for Class<br>to see what yo<br>ur remaining d | ies<br>u/ve<br>asses |           |             |  |
|----------------------------------------------------------------------------------------------------|----------------------------------------------------------------------------------------------------|------------------------------------------------------------------------------|----------------------------------------------------------------------------------------------------|----------------------------------------------------|----------------------|-----------|-------------|--|
| Programs                                                                                                    |                                                                                                    | Cumulative GPA P                                                             | rogress                                                                                                    |                                                    |                      |           |             |  |
| 85, Biology/Statistics                                                                                                    |                                                                                                    | 4.000 (2.000 required)                                                       |                                                                                                    |                                                    |                      |           |             |  |
| Spring 21 Schedule                                                                                                    | e                                                                                                    |                                                                              |                                                                                                    |                                                    |                      |           |             |  |
| Sun<br>11am                                                                                                    | Mon Tue                                                                                                  | Wed                                                                          | Thu Fri                                                                                                    | Sat                                                |                      |           |             |  |
| Select Go to My<br>Select Go to Plan<br>Planning should                                                                                                    | Progress to pl<br>n & Schedule t<br>be done prior                                                        | an your course<br>to plan and/or<br>to registration<br>dit                   | (s) from your d<br>register for cou                                                                                                    | egree a<br>rse sect                                | udit.<br>tion(s).    |           |             |  |
| At a Glance give                                                                                                    | s details perta                                                                                          | ining to your p                                                              | rogram.                                                                                                    |                                                    |                      |           |             |  |
| Academics • Student Plannin                                                                                                    | g • My Progress                                                                                          |                                                                              |                                                                                                    |                                                    |                      |           |             |  |
| My Progress                                                                                                    |                                                                                                    |                                                                              | Search for courses                                                                                                    |                                                    | Q                    |           |             |  |
| S, Biolog (1 of 1 prog                                                                                                    | y/Statistics<br>rams)                                                                                    | $\subset$                                                                    | View a New Pro                                                                                                    | gram                                               |                      |           |             |  |
| At a Glance                                                                                                    |                                                                                                    |                                                                              |                                                                                                    |                                                    | 🔒 Print              |           |             |  |
| Cumulative GPA: 4<br>Institution GPA: 4<br>Degree: 6<br>Majors: 7<br>Departments: 7                                                                                                    | 4.000 (2.000 required)<br>4.000 (2.000 required)<br>Bachelor of Science<br>Biology/Statistics<br>Biology | Program Completio<br>Students, and by De<br>Students.                        | n must be verified by AASC fo<br>epartment Program Directors                                                                                         | r Undergradua<br>for Graduate                      | ite                  |           |             |  |
| Catalog:<br>Anticipated Completion                                                                                                    | 2019<br>5/20/2023                                                                                        | Progress                                                                     |                                                                                                    |                                                    |                      |           |             |  |
| Date:<br>Alternate Catalog Year:                                                                                                    | Select catalog year 💙                                                                                    | Total Credits                                                                |                                                                                                    | 1                                                  | 15 of 120            |           |             |  |
| Description<br>BS_Biology/Statistics                                                                                                    |                                                                                                    | Total Credits from this Scho                                                 | ool                                                                                                    |                                                    | 15 of 60             |           |             |  |
| Program Notes<br>Show Program Notes                                                                                                    |                                                                                                    | 6 6 3                                                                        |                                                                                                    |                                                    |                      |           |             |  |
| Planning Course<br>planned.<br>C. Fine Arts<br>Take 1 Fine Arts course (AH<br>Complete all of the followin<br>Fine Arts course <u>(</u> ) o                                                                                                    | t(s): Scroll thro<br>110, AH 111, DR 250, Di<br>13 items. ▲ 0 of 1 Com<br>of 1 Courses Completed         | ugh the list of 1<br>R 251, DR 252, MU 201, M<br>oleted. <u>Hide Details</u> | requirements to<br>U 203, MU 204, PT 270, or<br><b>L</b>                                                                                             | o deter                                            | mine co              | ourses ne | eding to be |  |
| Status                                                                                                    | Course                                                                                                   |                                                                              | Search                                                                                                    | Grade                                              | Term                 | Credits   |             |  |
| (1) Not Started                                                                                                    | AH-110 Srvy o                                                                                            | f Art:Paleolit to Gthic                                                      |                                                                                                    |                                                    |                      |           |             |  |
| Not Started                                                                                                    | AH-111 Surve                                                                                             | y of Art:Renais to Modern                                                    |                                                                                                    |                                                    |                      |           |             |  |
| (i) Not Started                                                                                                    | DR-250 Intro t                                                                                           | o Theatre History                                                            |                                                                                                    |                                                    |                      |           |             |  |
| Begin planning b<br>1. Select a<br>OR<br>2. Select Select | by:<br>linkable cours<br>earch for all co                                                                | e to view a list<br>ourse options fo                                         | of courses/sect<br>or the requirem                                                                                                    | ions for                                           | r each r             | equirem   | ent.        |  |
| Select filter opti                                                                                                    | ons on the lef                                                                                           | to narrow the                                                                | display of cour                                                                                                    | ses.                                               |                      |           |             |  |

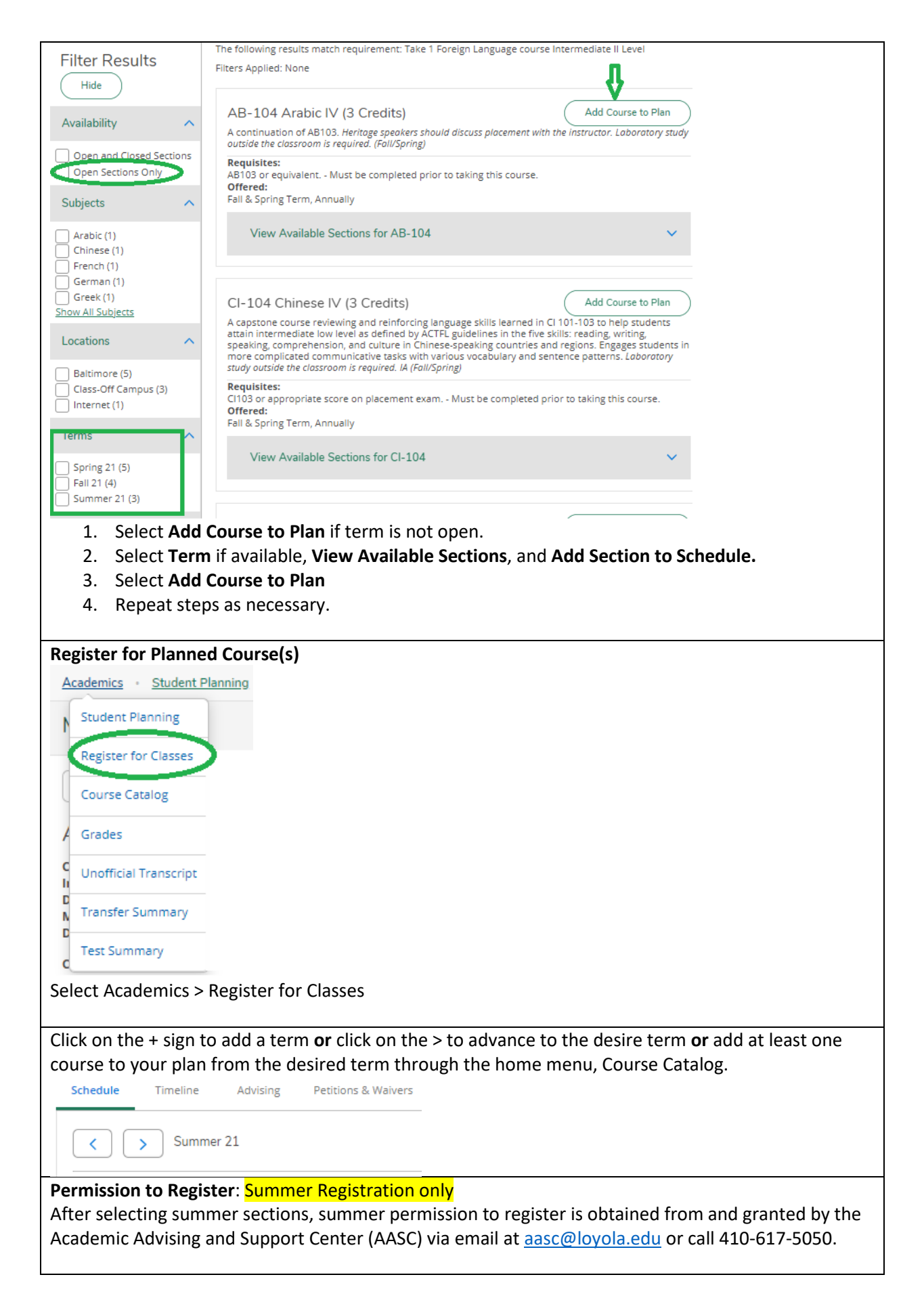

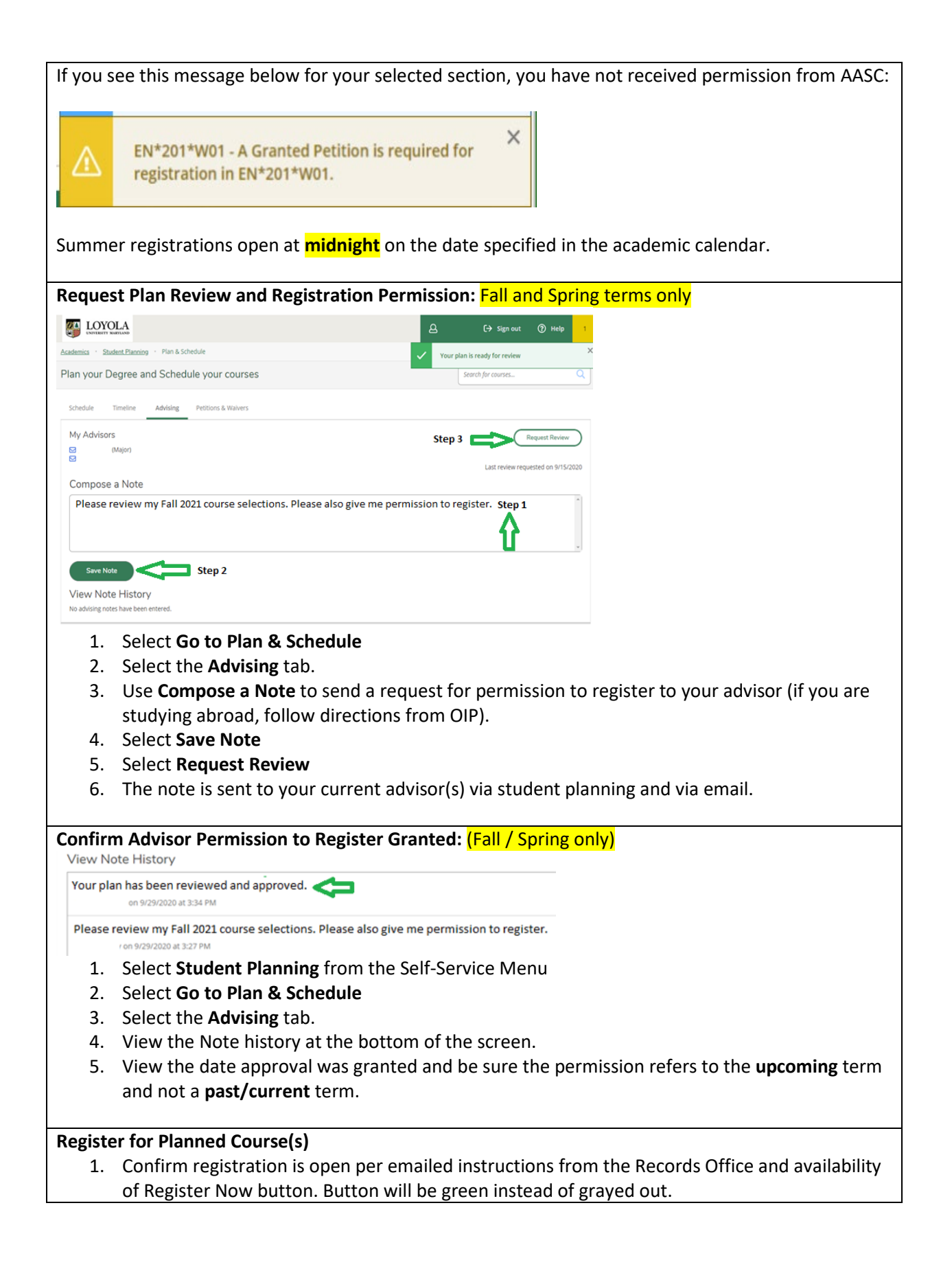

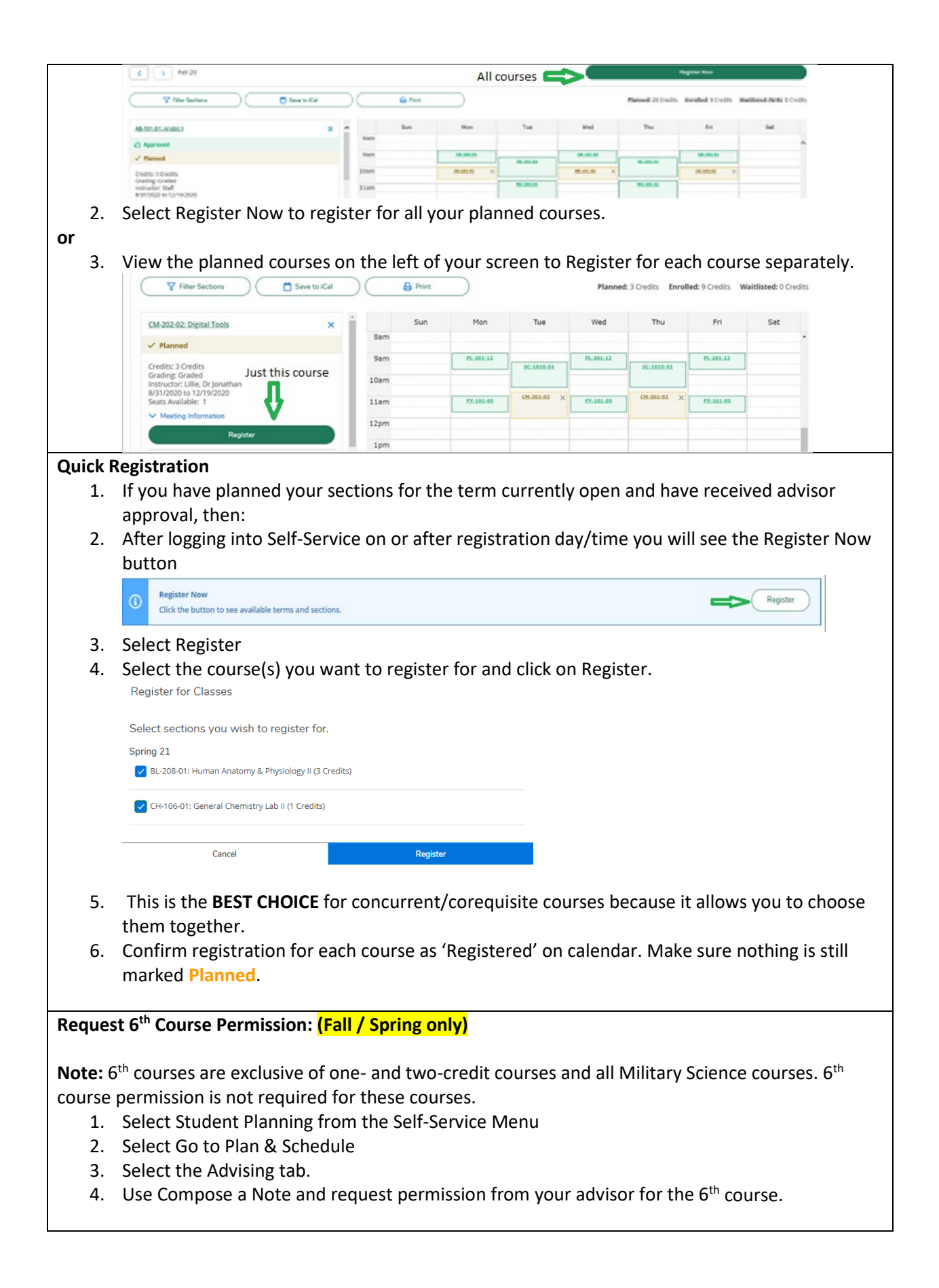

|                                       | My Advisors                                                                                                    | ( Request Review )                                                                        |
|---------------------------------------|----------------------------------------------------------------------------------------------------|-------------------------------------------------------------------------------------------|
|                                       | Core)                                                                                                    |                                                                                           |
|                                       |                                                                                                    | Last review requested on 9/30/2020                                                        |
|                                       | Compose a Note                                                                                                    | Course Man last reviewed on 9/29/2020 by                                                  |
|                                       | Please permit me to register for a 6th course.                                                                                                    | ÷                                                                                         |
|                                       |                                                                                                    |                                                                                           |
|                                       |                                                                                                    |                                                                                           |
|                                       |                                                                                                    |                                                                                           |
| ).                                    | Select Save Note                                                                                                    |                                                                                           |
| 5.                                    | Select Request Review                                                                                                    |                                                                                           |
|                                       |                                                                                                    |                                                                                           |
| rr                                    | m Advisor 6 <sup>th</sup> Course Permission Grante                                                                                                    | d: <mark>(Fall / Spring only)</mark>                                                      |
| irr                                   | m Advisor 6 <sup>th</sup> Course Permission Grante<br>Select Student Planning from the Self-S                                                                                                    | <b>d: <mark>(Fall / Spring only)</mark><br/>Service Menu</b>                              |
| irr<br>                               | m Advisor 6 <sup>th</sup> Course Permission Granter<br>Select Student Planning from the Self-S                                                                                                    | <b>d: <mark>(Fall / Spring only)</mark><br/>Service Menu</b>                              |
| firr<br>1.<br>2.                      | m Advisor 6 <sup>th</sup> Course Permission Grante<br>Select Student Planning from the Self-S<br>Select Go to Plan & Schedule                                                                                                    | <b>d: <mark>(Fall / Spring only)</mark><br/>Service Menu</b>                              |
| f <b>irr</b><br>1.<br>2.<br>3.        | <b>m Advisor 6<sup>th</sup> Course Permission Grante</b><br>Select Student Planning from the Self-S<br>Select Go to Plan & Schedule<br>Select the Advising tab.                                                                                                    | <b>d: <mark>(Fall / Spring only)</mark><br/>Service Menu</b>                              |
| f <b>ir</b> r<br>1.<br>2.<br>3.<br>4. | m Advisor 6 <sup>th</sup> Course Permission Grante<br>Select Student Planning from the Self-S<br>Select Go to Plan & Schedule<br>Select the Advising tab.<br>View the Note history at the bottom of                                                                                                    | <b>d: <mark>(Fall / Spring only)</mark><br/>Service Menu<br/><sup>-</sup> the screen.</b> |
| irr<br>1.<br>2.<br>3.<br>1.           | m Advisor 6 <sup>th</sup> Course Permission Grante<br>Select Student Planning from the Self-S<br>Select Go to Plan & Schedule<br>Select the Advising tab.<br>View the Note history at the bottom of<br>View Note History                                                                                 | <b>d: <mark>(Fall / Spring only)</mark><br/>Service Menu<br/><sup>-</sup> the screen.</b> |
| irr<br><br><br>                       | m Advisor 6 <sup>th</sup> Course Permission Grante<br>Select Student Planning from the Self-S<br>Select Go to Plan & Schedule<br>Select the Advising tab.<br>View the Note history at the bottom of<br>View Note History                                                                                 | <b>d: <mark>(Fall / Spring only)</mark><br/>Service Menu<br/><sup>-</sup> the screen.</b> |
| <b>irr</b><br>L.<br>2.<br>3.<br>4.    | m Advisor 6 <sup>th</sup> Course Permission Grante<br>Select Student Planning from the Self-S<br>Select Go to Plan & Schedule<br>Select the Advising tab.<br>View the Note history at the bottom of<br>View Note History                                                                                 | d: <mark>(Fall / Spring only)</mark><br>Service Menu<br>the screen.                       |
| irr<br><br><br>                       | m Advisor 6 <sup>th</sup> Course Permission Grante<br>Select Student Planning from the Self-S<br>Select Go to Plan & Schedule<br>Select the Advising tab.<br>View the Note history at the bottom of<br>View Note History                                                                                 | <b>d: <mark>(Fall / Spring only)</mark></b><br>Service Menu<br>the screen.                |
| irr<br>L.<br>2.<br>3.<br>1.           | m Advisor 6 <sup>th</sup> Course Permission Grante<br>Select Student Planning from the Self-S<br>Select Go to Plan & Schedule<br>Select the Advising tab.<br>View the Note history at the bottom of<br>View Note History                                                                                 | <b>d: <mark>(Fall / Spring only)</mark></b><br>Service Menu<br>the screen.                |
| <b>irr</b><br>1.<br>2.<br>3.<br>4.    | m Advisor 6 <sup>th</sup> Course Permission Granter<br>Select Student Planning from the Self-S<br>Select Go to Plan & Schedule<br>Select the Advising tab.<br>View the Note history at the bottom of<br>View Note History<br>P621/SP<br>on 1/20/2021 at 3:39 PM                                          | <b>d: <mark>(Fall / Spring only)</mark></b><br>Service Menu<br><sup>-</sup> the screen.   |
| firr<br>1.<br>2.<br>3.<br>4.          | m Advisor 6 <sup>th</sup> Course Permission Granter<br>Select Student Planning from the Self-S<br>Select Go to Plan & Schedule<br>Select the Advising tab.<br>View the Note history at the bottom of<br>View Note History<br>P621/SP<br>on 1/20/2021 at 3:39 PM<br>Please give me 6th course permission. | <b>d: <mark>(Fall / Spring only)</mark></b><br>Service Menu<br><sup>-</sup> the screen.   |

6. Register for the 6<sup>th</sup> course using the same steps as registering for other courses.

**Note**: 6<sup>th</sup> course registration begins for Fall in mid-July after first-year orientation. For Spring, seniors begin the day after their initial registration day, and for all other class years, after all class years have registered in mid-November. Check the Records Office website academic calendar for dates. All 6<sup>th</sup> course registrations begin at **midnight**.

## **Adding/Dropping Courses**

- You can add and drop courses provided you stay below 6 courses any time after registration opens to you, 24/7. Once the formal 6<sup>th</sup> course registration period begins, you can make 6<sup>th</sup> course selections, but you must first have an advisor consent.
- 2. After ensuring you have advisor consent, register for your 6<sup>th</sup> course as for any other course.

## Last Step: Carefully Review Your Class Calendar

Carefully review your calendar to ensure all registered courses show as green and/or check the left side bar for the word 'Registered'.

|                                              |             |           |           |         | ٩                      | C÷ sių              | n out 🕜 Hel;         | 1 |
|----------------------------------------------|-------------|-----------|-----------|---------|------------------------|---------------------|----------------------|---|
| ademics · Student Planning · Plan & Schedule |             |           |           |         |                        |                     |                      |   |
| lan your Degree and Schedule your cou        | rses        |           |           |         | Search for co          | urses               | Q                    |   |
| Schedule Timeline Advising Petitions & Wais  | ers.        |           |           |         |                        |                     |                      |   |
| Fall 20                                      | h           |           |           |         | Reg                    | ister Now           |                      |   |
| Tiller Sections                              | D Diet      | $\square$ |           | Planney | L O Coudica - Ennodifi | nd. 15 Creatice 🛛 🕯 | withinted. O Credito |   |
| CM*368-01: Entertainment Media.&Politics     | Sun         | Mon       | Tue       | Wed     | Thu                    | Fri                 | Sat                  |   |
| ✓ Registered                                 | 8am         |           |           |         |                        |                     | •                    |   |
| Credits: 3 Credits<br>Grading: Graded        | 9am<br>10am |           | 10-316-01 |         | IN-316-0.1             |                     |                      |   |
| 8/31/2020 to 12/19/2020                      | 11am        |           | CH-360-01 |         | CH-36E-0.1             |                     |                      |   |
| ① This section is full                       | 12pm        |           | EN:322:41 |         | 09:322:0.1             |                     | _                    |   |
|                                              | ipm         |           |           |         |                        |                     |                      |   |